## Windows Defender 有効化確認手順 (Windows10版)

- 右下の をクリックし、Windows セキュリティのアイコン をクリック。
  ※ 保護の状況によってアイコンが微妙に変わることがあります。
- ② 「設定」をクリック。

| Windows セキュリティ |                  |                                             |                                                        |                              |
|----------------|------------------|---------------------------------------------|--------------------------------------------------------|------------------------------|
| $\leftarrow$   |                  |                                             |                                                        |                              |
| =              |                  | セキュリティの概要                                   |                                                        |                              |
| ம் க           | ī-L              | お使いのデバイスのセキュリティと正常性の状況を確認し、必要な操作を実行します。     |                                                        |                              |
| () j.          | イルスと脅威の防止        |                                             |                                                        |                              |
| R r            | カウントの保護          |                                             | 0                                                      | 4.5                          |
| (y) 7:         | アイアウォールとネットワーク保護 |                                             | Po                                                     | (C)                          |
| 🗖 7            | プリとブラウザー コントロール  | ウイルスと脅威の防止                                  | アカウントの保護                                               | ファイアウォールとネットワーク保護            |
| ロデ             | バイス セキュリティ       | 操作は不要です。                                    | 操作は不要です。                                               | 操作は不要です。                     |
| © 7.           | パイスのパフォーマンスと正常性  |                                             |                                                        |                              |
| 處 7:           | アミリーのオプション       |                                             | <b>_</b>                                               | $\otimes$                    |
|                |                  | <b>アブリとブラウザー コントロール</b><br>操作は不要です。         | <b>デパイス セキュリティ</b><br>状態を表示し、ハードウェア セキュリ<br>ティ機能を管理します | デバイスのパフォーマンスと正常性<br>操作は不要です。 |
|                |                  | <b>ファミリーのオブション</b><br>家族によるデバイスの使用方法を管理します。 |                                                        |                              |
| ()<br>()       | 爱定               | -20070                                      |                                                        |                              |

③ 「プロバイダーの管理」をクリック。

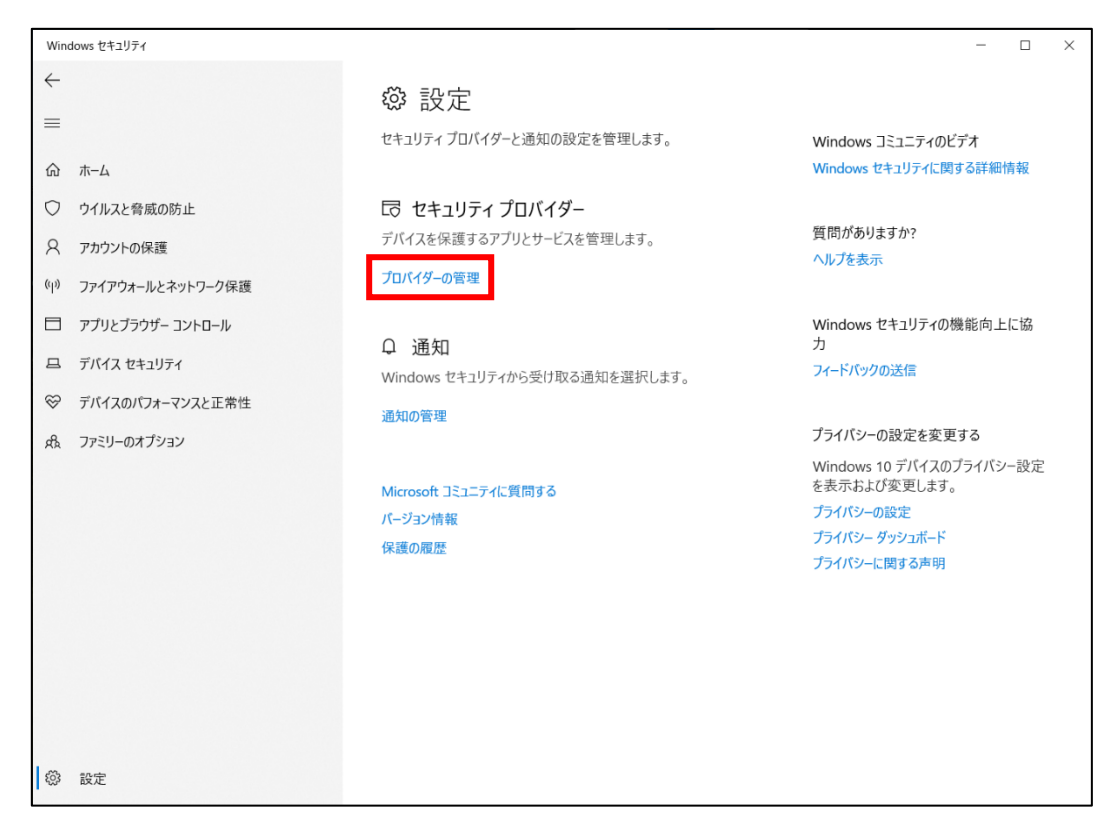

- ④ 「Microsoft Defender ウイルス対策は有効になっています。」となっていることを確認 します。
  - Windows セキュリティ ×  $\leftarrow$ □ セキュリティ プロバイダー  $\equiv$ デバイスを保護するアプリとサービスを管理します。 質問がありますか? ヘルプを表示 命ホーム ○ ウイルスと脅威の防止 ○ ウイルス対策 Windows セキュリティの機能向上に協 Q アカウントの保護 **Microsoft Defender ウイルス対策** Microsoft Defender ウイルス対策 は有効になっています。 力 フィードバックの送信 (リ) ファイアウォールとネットワーク保護 □ アプリとブラウザー コントロール プライバシーの設定を変更する <sup>(</sup>) ファイアウォール 旦 デバイス セキュリティ Windows 10 デバイスのプライバシー設定 を表示および変更します。 ☞ デバイスのパフォーマンスと正常性 Windows ファイアウォール プライバシーの設定 indows ファイアウォール は有効になっています。 A& ファミリーのオプション プライバシー ダッシュボード プライバシーに関する声明 □ Web 保護 プロバイダーがありません Microsoft Store でセキュリティ アプリを検索 (2) 設定

Windows セキュリティの各機能の詳細については、各機能ごとの詳細情報から、 Microsoft のサポートページにてご確認ください。